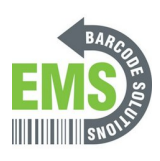

## 05 - Identifying the Printer's Rear Power Switch and Cable Ports

Written By: Eric Sutter

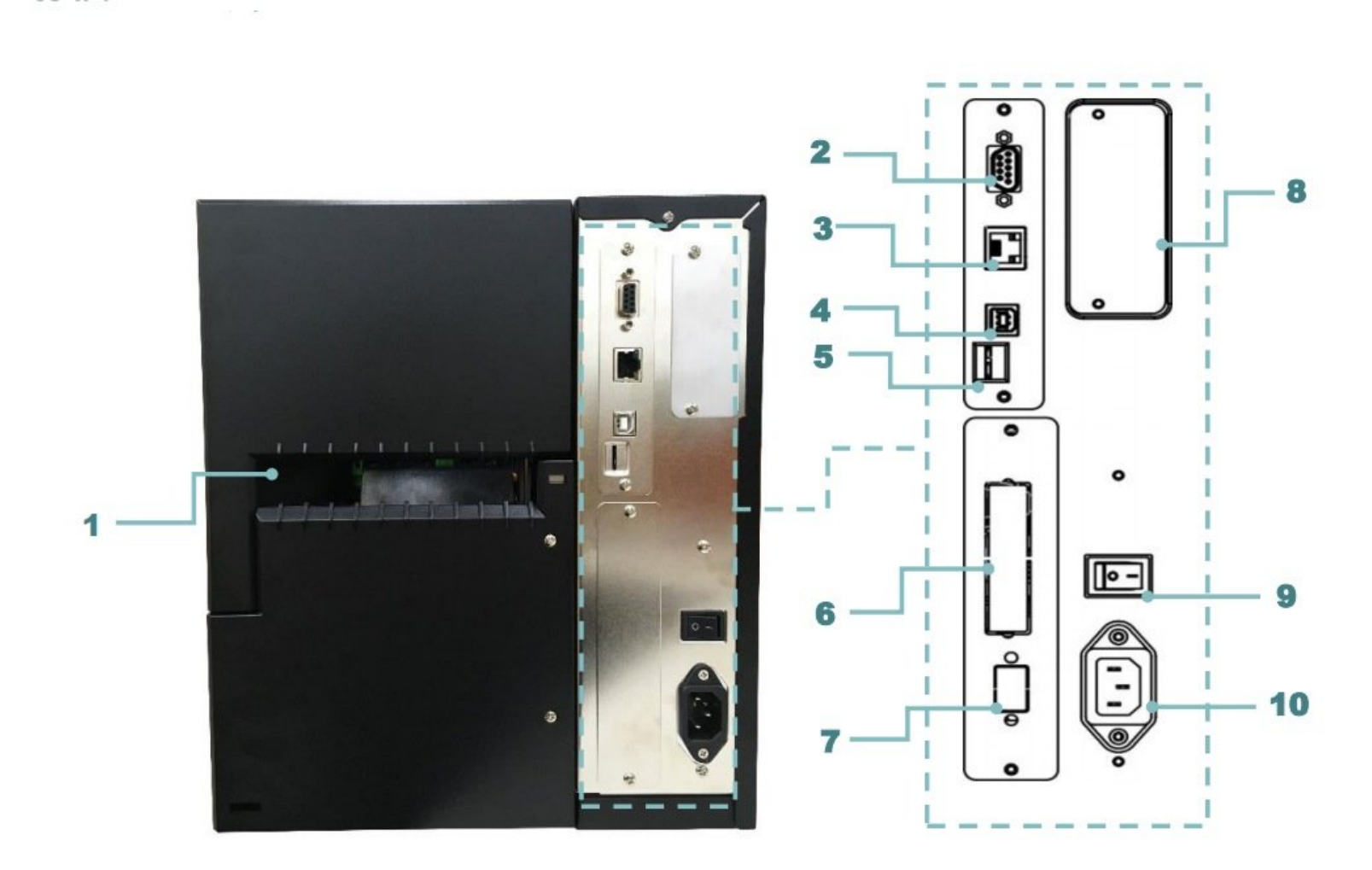

This document was generated on 2024-05-16 09:02:44 AM (MST).

## Step 1 — 05 - Identifying the Printer's Rear Power Switch and Cable Ports

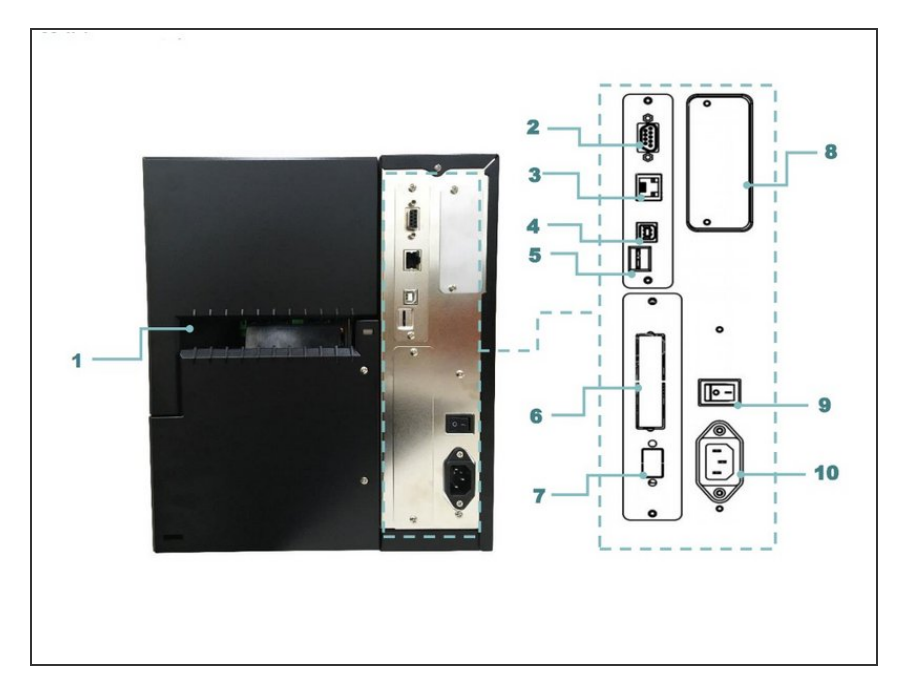

- 1. External label entrance chute
- 2. RS-232C interface
- 3. Ethernet interface
- 4. USB interface
- 5. microSD card slot

## Step 2

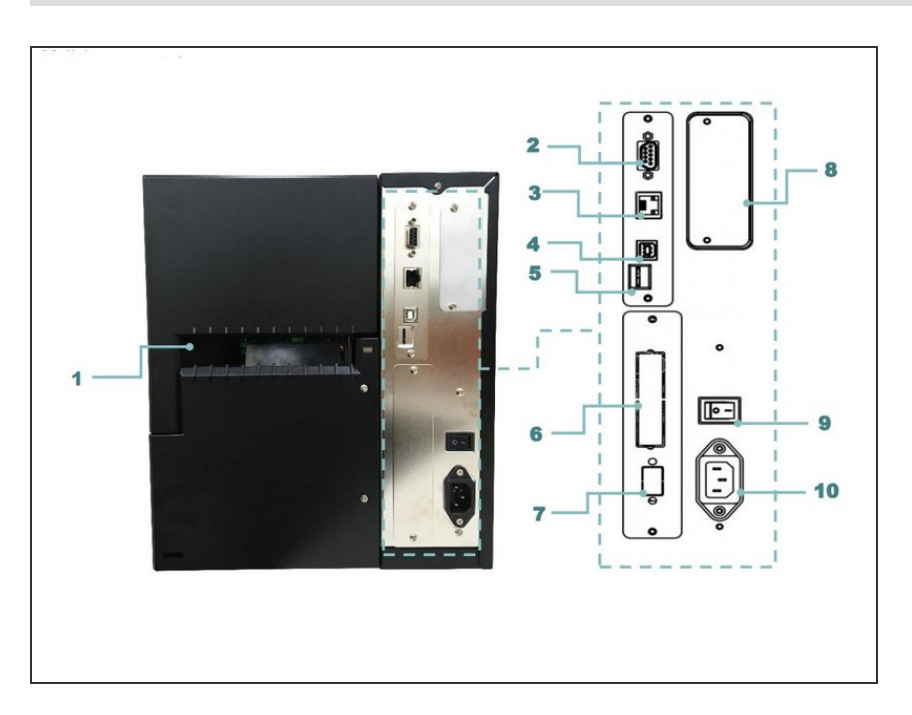

- 6. Centronics interface (Option)
- 7. GPIO interface (Option)
- 8. Slot-in Wi-Fi interface (Option)
- 9. Power switch
- 10. Power cord socket

This document was generated on 2024-05-16 09:02:44 AM (MST).